## インストールされている OS・ソフトの確認方法

MacOS Xの場合

1.①左上の「アップルマーク」をクリック、②「この Mac について」をクリックす

| る。 | 1                |      |   |
|----|------------------|------|---|
|    | C . I - 771      | ル編集  | 1 |
|    | この Mac について      |      | 2 |
|    | ソフトウェア・アップデ      | ート   | V |
|    | Mac OS X ソフトウェア. |      |   |
|    | システム環境設定         |      |   |
|    | Dock             | •    |   |
|    | 場所               | •    |   |
|    | 最近使った項目          | •    |   |
|    | プレビュー を強制終了      | CARO |   |
|    | スリープ             |      |   |
|    | 再起動              |      |   |
|    | システム終了           |      |   |
|    | JHN80 のログアウト     | 企業Q  |   |

次の表示が出ます。

| 000 20 Mac について                                             |
|-------------------------------------------------------------|
|                                                             |
| Mac OS X A<br>バージョン10.3.9 B                                 |
| (ソフトウェア・アップデート)                                             |
| プロセッサ 1.67 GHz PowerPC G4                                   |
| メモリ 1 GB DDR SDRAM                                          |
| 詳しい情報 ③                                                     |
| TM & © Opple Computer, In 1983 2004<br>All Rights Reserved. |

ここでは、OS (Operating System)の情報が表示されますので、台帳の「ソフトウェア名称にAを、「バージョン」にBを、「製造メーカー」にCをそれぞれ記入してください。

2.③「詳しい情報..」クリック。

| 次の表示になるので、 | ④「アブ | <b>゚リケーション」</b> | をクリック。 |
|------------|------|-----------------|--------|
|------------|------|-----------------|--------|

| $\Theta \Theta \Theta$   | システム特性                             |                          |                               |       |
|--------------------------|------------------------------------|--------------------------|-------------------------------|-------|
| JHN80 のコンピュータ            |                                    |                          | 09/11/10                      | 9:52  |
| 内容                       | アプリケーション名                          | ▲ バージョン                  | 最終変更日                         |       |
| ▼ハードウェア                  | AirMac 管理ユーティリティ                   | 4.2                      | 08/02/12 11:16                | -     |
| メモリ                      | AirMac 設定アシスタント                    | 4.2                      | 08/02/12 11:16                |       |
| PCI/AGP カード              | AirMac 設定アシスタント(Graphite、Snow 用)   | 3.4.3                    | 05/01/06 14:13                |       |
| ATA                      | Applet Launcher                    | 1.6                      | 08/02/12 11:55                |       |
| SCSI                     | Art Directors Toolkit              | 4.1                      | 04/07/08 5:28                 | U     |
| USB ATOK 2007 スタートアップツール |                                    | Ver.20.0.0               | 07/06/21 12:00                |       |
| FireWire                 | ATOK 2007 バックアップツール                | Ver.20.0.0               | 07/06/21 12:00                |       |
| AirMac カード               | ATOK 2007 操作ガイド                    | 8.0 r22                  | 08/02/12 13:20                |       |
| モデム                      | Audio MIDI 設定                      | 2.0                      | 04/12/11 19:59                |       |
| ▼ソフトウェア                  | シリアル・ユーティリティ                       | 1.5.1                    | 05/04/06 2:39                 |       |
| アプリケーション                 | <ul><li>(4) ファイル交換</li></ul>       | 1.5.1                    | 03/12/17 6:08                 |       |
| 機能拡張                     | BIUELOULI 設定アシスタント                 | 1.5.1                    | 05/04/06 2:39                 |       |
| ネットワーク                   | Chess                              | 2.0                      | 05/01/04 12:18                |       |
| ログ                       | Chinese Text Converter             | 1.6                      | 05/01/04 12:29                |       |
|                          | ColorSync ユーティリティ                  | 4.2                      | 05/01/04 12:39                |       |
|                          | DigitalColor Meter                 | 3.2                      | 05/01/04 12:39                |       |
|                          | DVD ブレーヤ                           | 4.0                      | 05/01/04 12:29                |       |
|                          | FileMaker Pro 7 Trial              | GA B                     | 04/05/08 1:00                 |       |
|                          | Font Book                          | 1.0.2                    | 05/04/04 14:57                | 1     |
|                          | GarageBand                         | 2.0.2                    | 08/02/12 11:16                | •     |
|                          | AirMac 簡冊フーティリティ:                  | ^                        |                               | -     |
|                          | Animat Edg 7 1 99 1.               |                          |                               | ſ     |
|                          | パージョン: 4.2                         |                          |                               | U     |
|                          | 最終変更日: 08/02/12 11:16              |                          |                               |       |
|                          | 場所: /Applications/Utilitie         | s/AirPort Admin Utility. | app C                         | 4     |
|                          | 情報ウインドウのテキスト: 4.2, Copyright © 200 | 01 - 2005 Apple Compu    | ter, Inc All Rights Reserved. | 8 II. |

これで、情報が表示されますので、台帳の「ソフトウェア名称にAを、「バージョン」にBを記入してください。各アプリケーション名をクリックするとCのところに Copyright が表示される場合がありますので、「製造メーカー」にCを記入してください。